### 上海市住房租赁平台——从业人员管理功能操作手册

在企业在房管部门办理完成企业主体备案后,可持法人一证通在线上申请住房租赁和房 地产经纪实名从业人员信息卡。

### 一、注册机构管理用户及登录

打开"上海市住房租赁公共服务平台",点击"登录"-"机构登录",进入机构用户登录 页面。

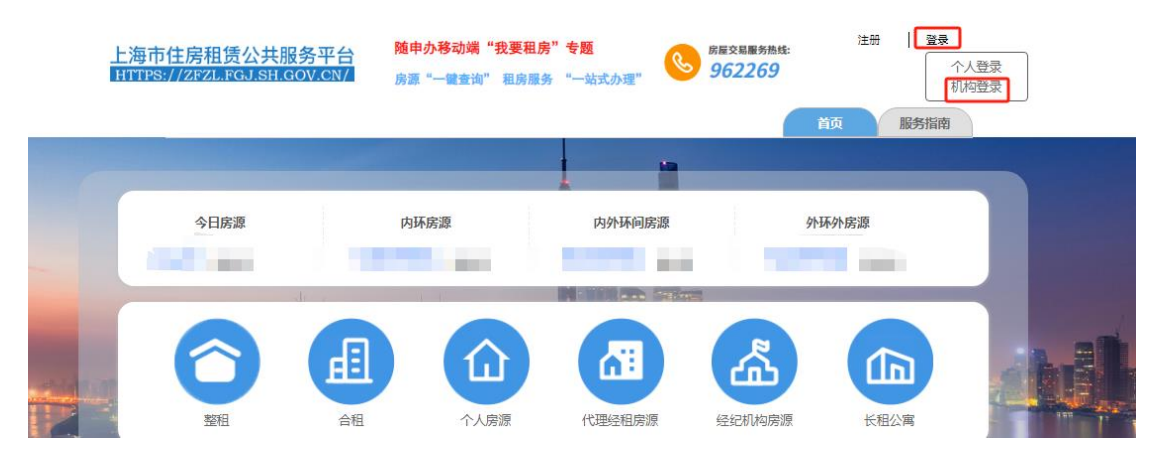

无用户的需先注册企业管理用户,点击"用户注册",进入上海 CA 中心登录页面,使用 法人一证通 UKey 或电子营业执照进行登录(如遇无法登录,请联系 CA 中心咨询, CA 中心 服务热线 021-962600)。租赁密钥用户继续使用弹框地址进行登录。

|            |                             | 上海    | 市住房租赁公共服 | <b>股务</b> 平台 |
|------------|-----------------------------|-------|----------|--------------|
|            |                             |       | 机构用户登录   |              |
|            |                             | 机构用户  | 登录       | 用户注册         |
| A SHALLAND |                             | ▲ 请   | 俞入手机号    |              |
| ●          | 出近河回登录:<br>001/USBlogin.jsp | ● 演   |          | <b>***</b>   |
|            |                             | - H91 |          | 忘记/修改密码      |
|            |                             |       | 登录       |              |

进入租赁平台的机构管理用户注册页面,按页面提示输入相应信息,完成注册。注册成 功后,管理用户手机号将收到初始密码(可修改)。使用管理用户的手机号、密码、验证码 进行登录。

| 🕝 UniTrust 统一身份认证服务                                 | 机构                         | 勾管理用户注册                                  |                                              |
|-----------------------------------------------------|----------------------------|------------------------------------------|----------------------------------------------|
| ~                                                   | 机构名称                       | 测 心测试                                    |                                              |
| ·····································               | 统一社会信用代码                   | 00114()                                  | 1分钟前 <b>显示原文</b>                             |
|                                                     | *管理用户姓名                    |                                          | 初始密码通知                                       |
| ◎ 测试房地交易中心测试KEY一证通(rsa)                             | *性别 〇                      | )男 ()女                                   | 初始密码                                         |
| ▲ 请输入密码 않                                           | 身份证号                       |                                          | CgUfeIEQCA                                   |
| 登录                                                  | 手机号                        |                                          | 【市房地产交易中心】机构管理用户注册<br>成功,初始密码:CgUfez=====oq, |
| 客户端工具                                               | * 手机验证码                    | 发送验证码                                    | 请勿泄露。<br>◆ 系统已防止第三方应用恶意读取和使用验证               |
| 客服热线:021-962600                                     |                            | 注册                                       | 复制初始密码                                       |
| Copyright 1999-2023 上海市数字证书认证中心有限公司   沪ICP音08100327 | 注:曾理用户唯一,用于<br>时无法更换,请谨慎填写 | F申译、管理本机构业务操作用户,注册后暂<br>6。管理用户不得同时为操作用户。 | 1分钟前 显示原文                                    |

注意: 1、管理用户唯一,用于管理本机构业务操作用户,注册后暂无法变更,请谨慎 填写。建议使用公司法人或稳定性高的人员作管理用户,管理用户目前用于操作申请从业人 员信息卡,后续将拓展更多权限,如申请网签备案、租赁房源核验用户等。

2、未办理企业主体备案证书,无法注册租赁平台的企业管理用户。

### 二、从业人员管理

业务流程: 企业 LOGO 上传→从业人员申请→人员核验→人员激活→下载从业信息卡, 其中人员核验由区房管部门进行,其余步骤均由企业管理用户进行操作。

### 一)企业 LOGO 上传

企业首次进行从业人员案件申请时,需在【企业 LOGO 上传】菜单上传企业 LOGO 和企 业简称(若不进行此操作,无法生成从业人员信息卡)

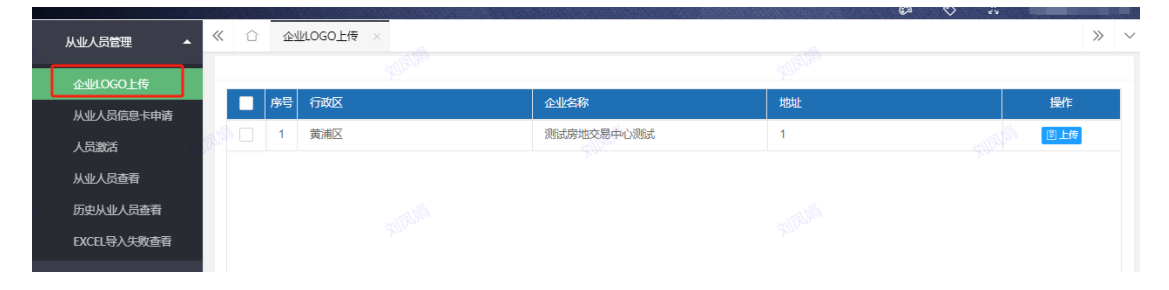

| *   | 21  | 企业   | 业LOGO上传 ×       |      |             |                |          |
|-----|-----|------|-----------------|------|-------------|----------------|----------|
|     |     |      |                 |      |             |                |          |
|     |     | 序号   | 行政区             | 企业名称 |             | 地址             |          |
|     |     | 1    | 松江区             | 上海昊道 | 3           | 05.22          |          |
|     |     | 2    | 企业基本信息维护(上海,2). |      | x 12Px      | 1              |          |
| 202 |     | 3    | ▲ 企业LOGO上传      |      | 20231       |                |          |
|     |     | 4    | 22.16           |      |             | 1.000          |          |
|     |     | 5    | ×10231212       |      |             | 3              |          |
|     |     | 6    | 05:15           |      | . 6         | of Free        | <u>m</u> |
|     |     | 27   |                 |      | 11 12/22 20 | 上"             |          |
| 202 |     | 8    | 企业简称上传          |      | 202312      | Ł              |          |
|     |     | 9    | 请输入 16          |      |             | 上; <u>一、</u> 一 |          |
|     |     | 10   | * 23/12/2       |      |             | F~~~~          |          |
|     |     |      | 05:15 20-       |      |             |                |          |
|     | 121 | 27 2 |                 |      | m 12/22 1   |                |          |

# 二)从业人员信息卡申请

1、【从业人员信息卡申请】查看界面,查询待提交草稿案件、被退回案件,支持批量删除和提交。

| 从业人员管理      | ~      | Û 1 | <u> NLOGO上传</u> | × 从业人员信息 | 卡申请 × |    |          |      | (Å         |      | »           |
|-------------|--------|-----|-----------------|----------|-------|----|----------|------|------------|------|-------------|
| 企业LOGO上传    |        | 姓   | 名 请输入           |          | Q     |    |          |      |            |      |             |
| 从业人员信息卡申请   |        |     |                 |          |       |    |          |      |            |      |             |
| 人员激活        | (ALAIN | 新増  | 删除              | 批量提交     |       |    |          |      |            |      |             |
| 从业人员查看      |        |     |                 |          |       |    |          |      |            |      |             |
| 历史从业人员查看    |        | 序   | 音 行政区           | 申请单位     | 姓名    | 性别 | 联系电话     | 申请类型 | 申请时间       | 案件状态 | 操作          |
| EXCEL导入失败查看 | C      | 1   | 黄浦区             | 测试房地     | 张三4   | 男  | 12212121 | 新增   | 2023-12-27 | 新增   | ✔ 編輯 (自) 動除 |
|             |        | 2   | 黄浦区             | 测试房地     | 张三6   | 男  | 12212121 | 新増   | 2023-12-27 | 新増   | / 编辑 雷 删除   |
|             | alle   |     |                 |          |       |    |          |      |            |      |             |

2、从业人员单个新增(需保存后提交,若保存未提交,则案件添加到从业人员信息卡申请查看界面)

| 一体合现传发黄机场   | -      | Eld.     |    |        |          |       |    |          |      |            | 202  | 3年12月 | 27日星期三14:38:3   |
|-------------|--------|----------|----|--------|----------|-------|----|----------|------|------------|------|-------|-----------------|
| 些 社房租赁经营机构  | 日理》    | 余统       |    |        |          |       |    |          |      |            | Ø 🛇  | 55    | liufengjuan [刘凤 |
| 从业人员管理      | ~      |          | 소네 | LOGO上传 | × 从业人员信息 | 卡申请 × |    |          |      |            |      |       | >>              |
| 企业LOGO上传    |        |          | 姓名 | 请输入    |          | Q     |    |          |      |            |      |       |                 |
| 从业人员信息卡申请   |        | _        | _  |        |          |       |    |          |      |            |      |       |                 |
| 人员激活        | 17.LAF | 新        | 増  | 删除     | 批量提交     |       |    |          |      |            |      |       |                 |
| 从业人员查看      |        | <u> </u> | _  |        |          |       |    |          |      |            |      |       |                 |
| 历史从业人员查看    |        |          | 序号 | 行政区    | 申请单位     | 姓名    | 性别 | 联系电话     | 申请类型 | 申请时间       | 案件状态 |       | 操作              |
| EXCEL导入失败查看 |        |          | 1  | 黄浦区    | 测试房地     | 张三4   | 男  | 12212121 | 新增   | 2023-12-27 | 新增   | 1     | 編輯              |
|             |        |          | 2  | 黄浦区    | 测试房地     | 张三6   | 男  | 12212121 | 新增   | 2023-12-27 | 新增   | 2     | 編輯 雷删除          |
|             | all P  |          |    |        |          |       |    |          |      |            |      |       |                 |

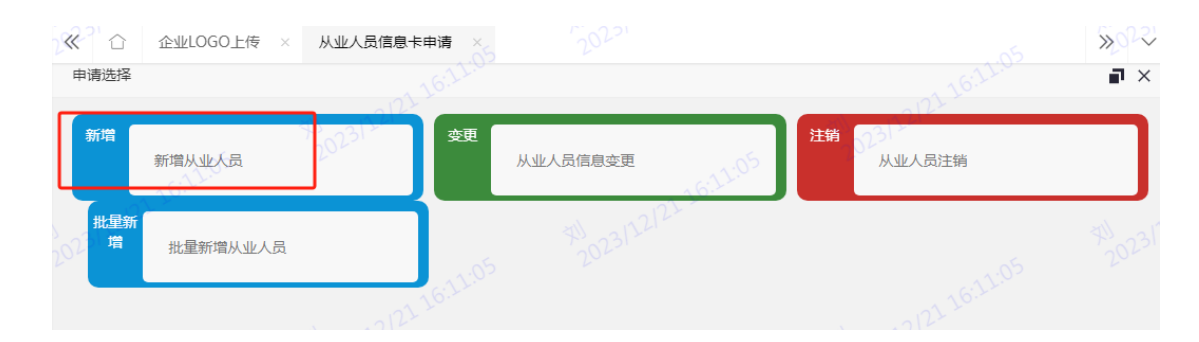

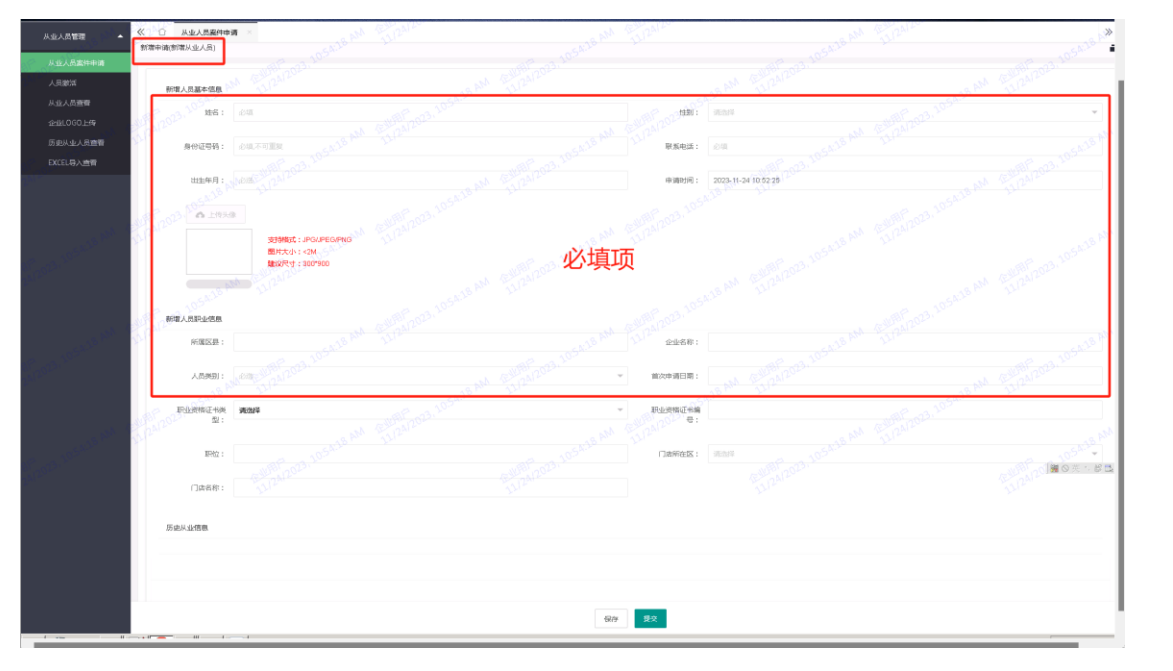

#### 3、批量新增从业人员

| *   |          | 企业LOGO上传 × | 从业人员   | 信息卡申请 × |          |          |                  | »022 |
|-----|----------|------------|--------|---------|----------|----------|------------------|------|
| 申请  | 青选择      |            |        |         |          |          |                  | ∎×   |
| 新   | 府增       | 新增从业人员     | 202312 | 变更      | 从业人员信息变更 | 16:12:17 | 注销 5231 × 从业人员注销 |      |
| 201 | 批量新<br>增 | 批量新增从业人员   |        | 2227    |          |          |                  |      |
|     |          |            |        |         |          |          |                  |      |

下载模板,根据模版批量新增,上传 Excel (注意: 1、excel 按照上传模板要求的内容 和格式进行填写; 2、头像照片以身份证号命名,打包文件格式为 zip 格式)

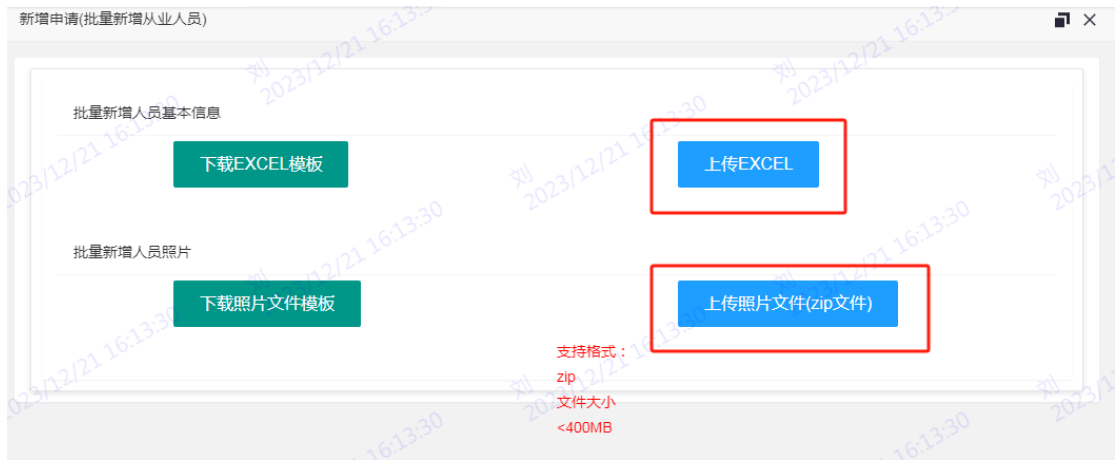

#### 导入成功后,数据自动导入从业人员信息卡申请查看界面

| 从业人员管理      | ~     | $\hat{\Box}$ | <u>æ</u> 1 | LOGO上传 | × 从业人员信息 | 卡申请 × |        |          |      |            |      | » ~       |
|-------------|-------|--------------|------------|--------|----------|-------|--------|----------|------|------------|------|-----------|
| 企业LOGO上传    |       |              | 姓名         | 请输入    |          | Q     |        |          |      |            |      |           |
| 从业人员信息卡申请   |       |              |            |        |          |       |        |          |      |            |      |           |
| 人员激活        | RUAR  | 新            | 増          | 删除     | 批量提交     |       |        |          |      |            |      |           |
| 从业人员查看      |       |              |            |        |          |       |        |          |      |            |      |           |
| 历史从业人员查看    |       |              | 序号         | 行政区    | 申请单位     | 姓名    | 性别     | 联系电话     | 申请类型 | 申请时间       | 案件状态 | 操作        |
| EXCEL导入失败查看 |       |              | 1          | 黄浦区    | 测试房地     | 张三4   | 男      | 12212121 | 新增   | 2023-12-27 | 新增   | / 编辑 雷 删除 |
|             |       |              | 2          | 黄浦区    | 测试房地     | 张三6   | 男      | 12212121 | 新增   | 2023-12-27 | 新增   | / 编辑 雷 删除 |
|             | (ALAP |              |            |        |          |       | XUIRUN |          |      |            |      |           |

#### 4、可选中案件,点击"删除"

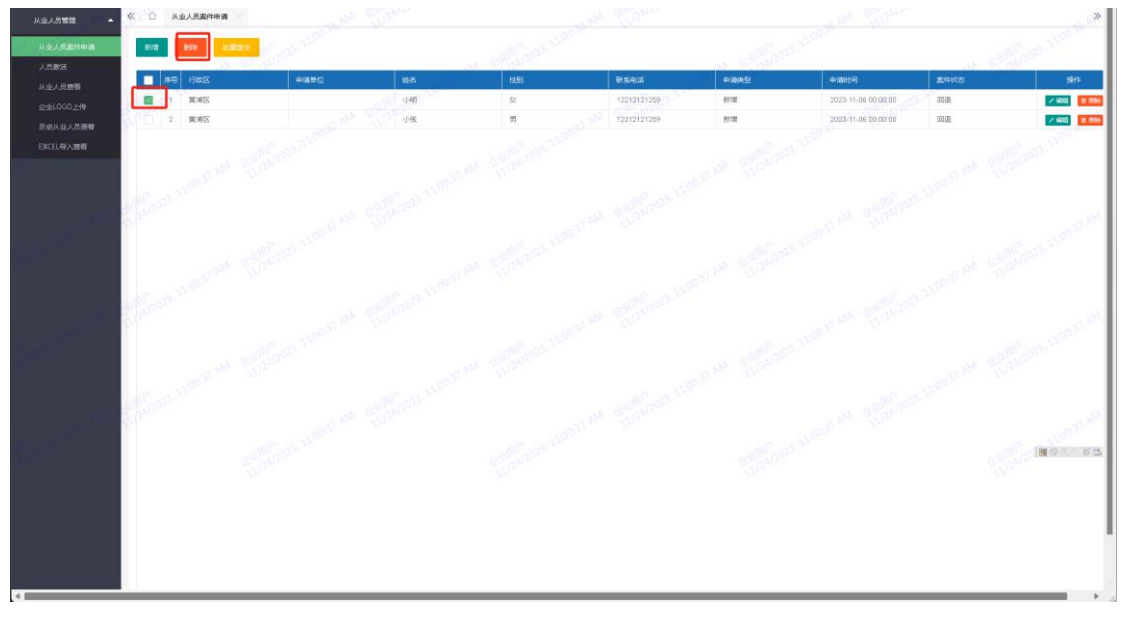

#### 5、批量提交,案件至区房管部门核验

| 从业人员管理                                                                                                    | « o :  | 5.00天业人员调用 | EXCEL/92 | <b>亚母</b> 从业人员案件申请 | 8               |        | and the        | A CALINA -  |             | In Sine             |             | *                   |
|----------------------------------------------------------------------------------------------------|--------|------------|----------|--------------------|-----------------|--------|----------------|-------------|-------------|---------------------|-------------|---------------------|
| 1 каления                                                                                                    | 908    | 809        | 1998.0   |                    |                 |        |                |             |             |                     |             | all and a little of |
| U.S. J. Similar                                                                                                |        | 1780X      |          | 中國単位               | 858.            | -1159) |                | Raea        | 中時時         | 中國时间                | 2341621     | 365                 |
| 000 000 HB                                                                                                    | 2      | 建油区        |          |                    | 140<br>1        | 女      |                | 12212121269 | 508         | 2023-11-96-00-00,00 | mie         | × 9411 (0.004)      |
| Entration                                                                                                    | 1      | ZBOR       |          |                    | 山極              | я      |                | 12212121259 | 107         | 2023-11-06.00.00.00 | ma          | × 444 1 10 10 10    |
|                                                                                                    |        | MORES.     |          | 测试房地交易中心测试         | 1989271         | 71     |                | 12212121528 | ***         | 2023-11-15 00:00:00 | 963B        | / ME 1000           |
| CALLUTY AND                                                                                                    |        | ZBOR       |          | 用就原地交易中心能够         | J#8272          |        |                | 12212121529 | 818         | 2023-11-15 00:00 00 | ma          | -                   |
|                                                                                                    | 0.0    | RINES      |          | 用成原始交易中心的成         | 048273          | 20     |                | 12212121550 | 10 <b>1</b> | 2023-11-15 00 00.00 | FCM.        | × 4211 11 1233      |
|                                                                                                    | ALL DE | 10.00X     |          | 用成果物交易中心的成         | 1 <b>41</b> 274 |        |                | 12212121581 | 9177        | 2023-11-15 00 00:00 | W.C.M.      | × 9412 2000         |
|                                                                                                    | 10 7   | RIES       |          | 用就需增交期中心而就         | 过4曲275          | 11     |                | 12212121582 | 311         | 2029-11-15 00:00:00 | 76 <b>1</b> | / 486 (1995)        |
|                                                                                                    | 0.1    | 11.16%     |          | 测试房地交易中心消试         | -J40276         | 10     |                | 12212121535 | 808         | 2023-11-15 00 00.00 | yerst       |                     |
|                                                                                                    | 0.9    | ZBUR       |          | 用成都由交易中心限加         | 心明277           |        |                | 12212121554 | 800         | 2023-11-10.00.00.00 | RUX         | × HHE               |
|                                                                                                    | 10     | MARK       |          | 则就原地交易中心测试         | 148278          | я      |                | 12212121333 | 1 8/8       | 2023-11-15 00:00:00 | <b>开东</b> 境 | × 4211 10 1013      |
| Este and a state of the second second second second second second second second second second second second se |        |            |          |                    |                 |        | *** 4<br>***** | 800 8218    | a - Cherrie |                     |             | and the second      |
|                                                                                                    |        |            |          |                    |                 |        |                |             |             |                     |             | N 0 5 2             |

案件提交成功后,区房管部门进行人员核验。

说明:如某人员有生效的、申请新增或注销正在核验中的信息卡,再新增录入该人员案件时会提示"该人员已存在相关案件"。

# 三) 人员激活

区房管部门核验通过后,案件显示在【人员激活】页面,管理用户可批量激活人员信息

| 从业人员管理      | « û á      | ≥业LOGO上传 × 从 | 业人员信息卡申请 × | 人员激活 × |    |             |            | » ~         |
|-------------|------------|--------------|------------|--------|----|-------------|------------|-------------|
| 企业LOGO上传    | 姓          | 名请输入         | Q          |        |    |             |            |             |
| 从业人员信息卡申请   | 40.5326.55 |              |            |        |    |             |            |             |
| 大员激活        | 100.000    |              |            |        |    |             |            |             |
| 从业人员查看      | □ 序目       | 行政区          | 申请单位       | 姓名     | 性别 | 联系电话        | 申请时间       | 操作          |
| 历史从业人员查看    | 1          | 黄浦区          | 测试房地交易中    | 张三7    | 男  | 12212121259 | 2023-12-27 | ■ 童香        |
| EXCEL导入失败查看 | 2          | 黄浦区          | 测试房地交易中    | 张三8    | 男  | 12212121259 | 2023-12-27 | <b>直 查香</b> |
|             | atil       |              |            |        |    |             |            |             |

## 四)从业人员查看

1、批量导出生效的从业人员信息卡

| □ 住房租赁经营机构                                                                                                    | 管理系统             |              |                 |                 | Contraction of the second |                   |                | 4                   | 2023年11月24日慶報五1111<br>3 〇 米 企业用中自企业 |
|----------------------------------------------------------------------------------------------------|------------------|--------------|-----------------|-----------------|---------------------------|-------------------|----------------|---------------------|-------------------------------------|
| 从业人员管理                                                                                                    | « 0              | 从            | 业人员营销           | a post a partie |                           | A STATE           | AN SP          | 1000                | *                                   |
| 从业人员最终中期<br>人员取消<br>从业人员面积                                                                                                    |                  | stera<br>R=⊐ |                 | a               |                           |                   |                |                     | Stations Index                      |
| 12:10GO 1:14                                                                                                    |                  | 1810         | TRIX            | 中調整位            | 116                       | 1150              | BKe:           | 中國的同                | **                                  |
| 历史从业人员查查                                                                                                    | 1                | 1            | 東京              | 意试察地交易中心测试      | 朱195                      | ż.                | 1333333525     | 2023-11-15 00 00 00 | 8 PK 8 200                          |
| EXCELOAnd                                                                                                    |                  | 2            | NUMES           | 商试察地交易中心面试      | 朱194 88 83 83             | ż                 | 13333335524    | 2023-11-15 00.00:00 |                                     |
| 10.0                                                                                                    |                  | 3            | 東浦区 2011年1月     | 意试察地交易中心意动      | 朱196                      | te and the second | 1000000526     | 2023-11-15 00 00 00 | 814 848                             |
|                                                                                                    |                  | 4.           | 黄浦区             | 意以思想交易中心意味      | 朱200                      | *                 | 13333333528    | 2023-11-15 00 00:00 | 會洋橋 直接局                             |
| 1.01                                                                                                    | al an            | 5            | <b>第16</b> 回    | 想试察地交易中心自动      | INST.                     |                   | 1370111111     | 2823-11-20 00 00:00 | 書 神能 書 激频                           |
|                                                                                                    | 20               | 6            | MUNIX           | 海北南地交用中心测试      | 40                        |                   | 1333333333 000 | 2023-11-07 00.00.00 | 0.04 B.380                          |
| 8.20 V                                                                                                    |                  | 7            | MAKE SOLO       | 商动房地交居中心商站      | #4 #4                     |                   | 13333333334    | 2023-11-07-00.00.00 | 8.8.8 BHS                           |
| and the second second s | 0                | 8.           | 夏浦区             | 商试房地交用中心商试      | 朱6                        | ± 200             | 1333333333     | 2023-11-07 00.00.00 | 8.48 8.48                           |
|                                                                                                    | Q.               | ÷.           | 黄浦区             | 詹姑房地交君中心贵姑      | 朱197                      | × 1000            | 13333333527    | 2023-11-15 00 00 00 | 8.00 BT                             |
| tara minante d                                                                                                    | Silver<br>Silver |              |                 |                 |                           |                   |                |                     | No. 19                              |
|                                                                                                    | K                | 1            | 1 D 882 R98 101 | 8 <b>त भ</b>    |                           |                   |                |                     |                                     |

2、详情: 查看从业人员详细信息

| 查 住房租赁经营机构管理                        | 里系统   | 13   |                 |                                       |                    |                   |                    |              | 2023年11月74日開期五11<br>(2) 〇 米 全址用内信 |
|-------------------------------------|-------|------|-----------------|---------------------------------------|--------------------|-------------------|--------------------|--------------|-----------------------------------|
|                                     | < 0   | 从业   | 人员宣晋            |                                       | when the all       | - 1 <sup>01</sup> | A Partie           | All Sal      | an a h                            |
| 从业人员最终中调<br>人员教训<br>从金人员 <b>教</b> 制 | 1129: | 姓名   | mex<br>10.32 Mb | a a a a a a a a a a a a a a a a a a a | 100.00             |                   |                    |              |                                   |
| 2491.0G0.149                        |       | ie i | 17808           |                                       | 0.000              | #5                | 111                | 联系电话         | #53816 399                        |
| 历史从业人员直管                            |       | 1    | 黄浦区             |                                       | 奧城原地交易中心商城         | £196              | ×.                 | 13333883525  | 2623-11-15 00 00:00               |
| DICELIPARE                          |       | 2    | 黄浦区             |                                       | <b>施放用地交易中心的</b> 成 | 集194              | 女                  | 10333330524  | 2023-11-15 00:00:00               |
|                                     |       | 3    | MORES NO.       |                                       | 用成期地交易中心相比         | \$196             | # A                | 1333333926   | 2023-11-15 00 00 00               |
|                                     |       | 4.15 | <b>200</b>      |                                       | 的政府地区每中心的成         | 94200             | # plant            | 13333333528  | 2023-11-15 00 00:00               |
|                                     |       | 5    | NIES            |                                       | 際は原始交易中の際は         | 19191             | #                  | 1370111111   | 2025-11-20 00 00:00               |
|                                     |       | 6    | NIES            |                                       | 商店開始交易中心的成         | #3                | 19                 | 10333333333  | 2023-11-07 00.00.00               |
|                                     |       | 7    | NORS            |                                       | 例這環境交易中心测试         | #4                | 女                  | 133233333334 | 2023-11-07 00:00:00               |
|                                     |       | 8    | ALC: SHORE      |                                       | 例证票站交易中心测试         | <del>年</del> 5    | ±                  | 133333333335 | 2023-11-07 00:00:00               |
|                                     |       | 9    | MENERS          |                                       | 前这家地交易中心街这         | 朱197              | # 110 <sup>3</sup> | 19333399527  | 2023-11-16-00-00-00               |
|                                     |       |      |                 |                                       |                    |                   |                    |              |                                   |
|                                     |       |      |                 |                                       |                    |                   |                    |              | <b>B</b> 0 *** 5                  |
|                                     | < 1   | >    | 312 1 D         | · 确定 共主条 10条页                         | •                  |                   |                    |              |                                   |

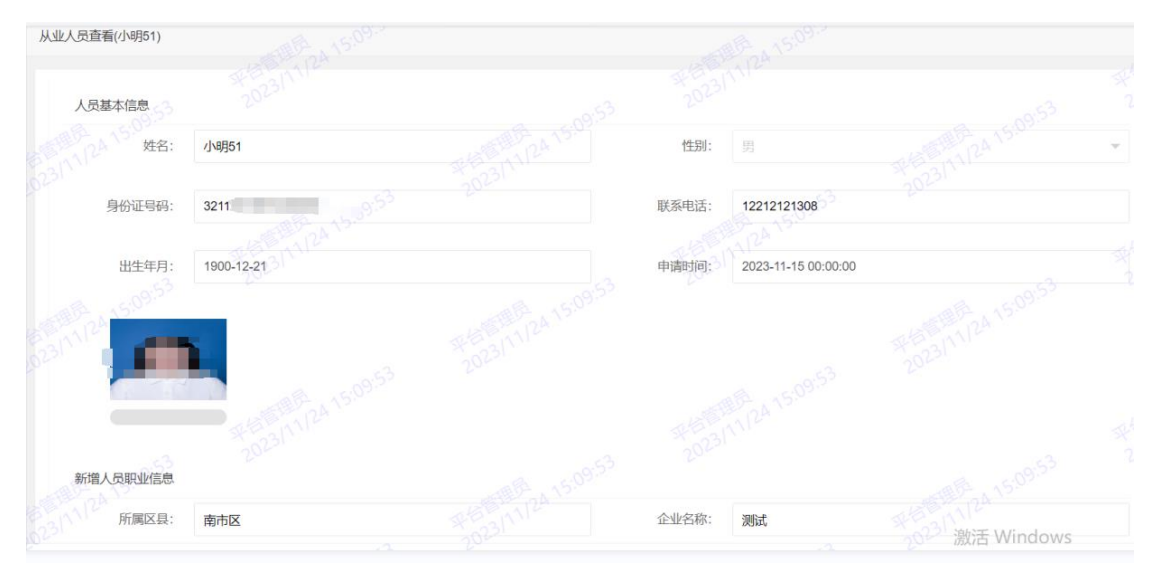

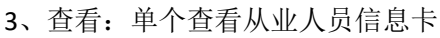

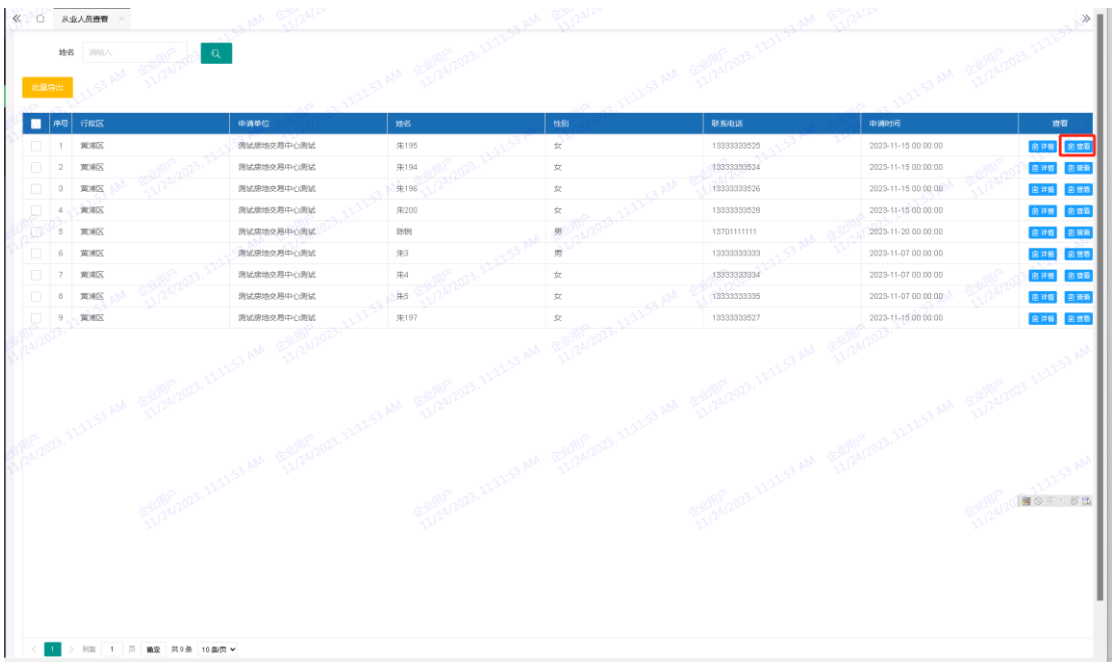

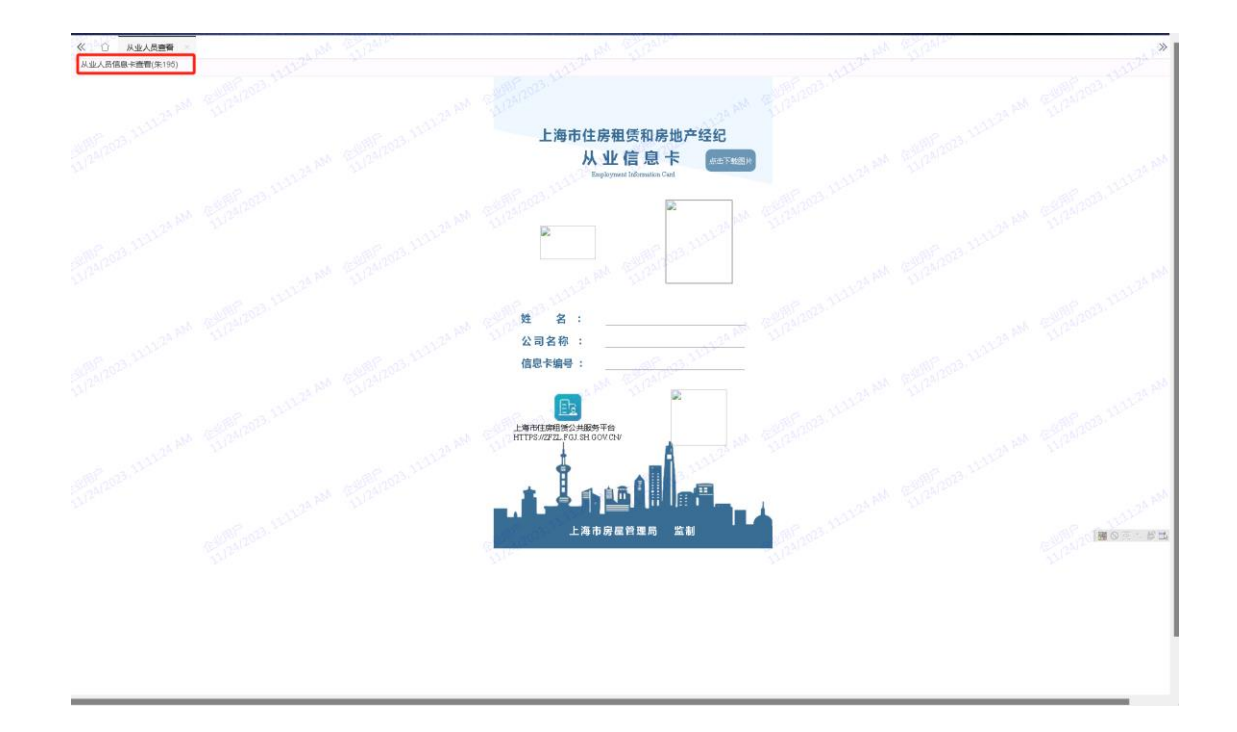

# 五)历史从业人员查看

查看: 查看已注销从业人员详细信息

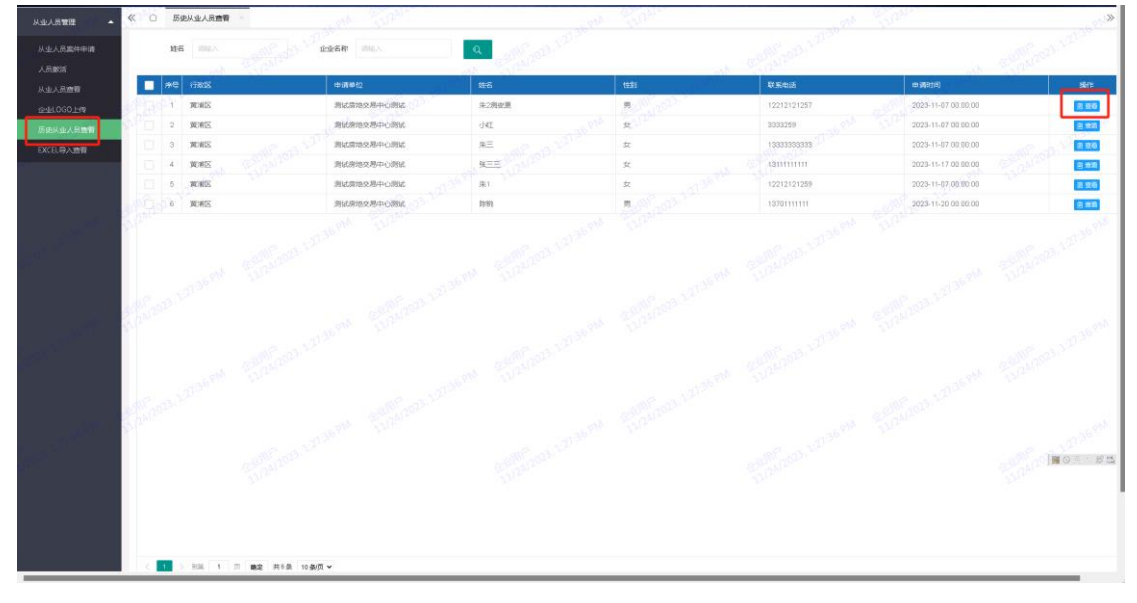

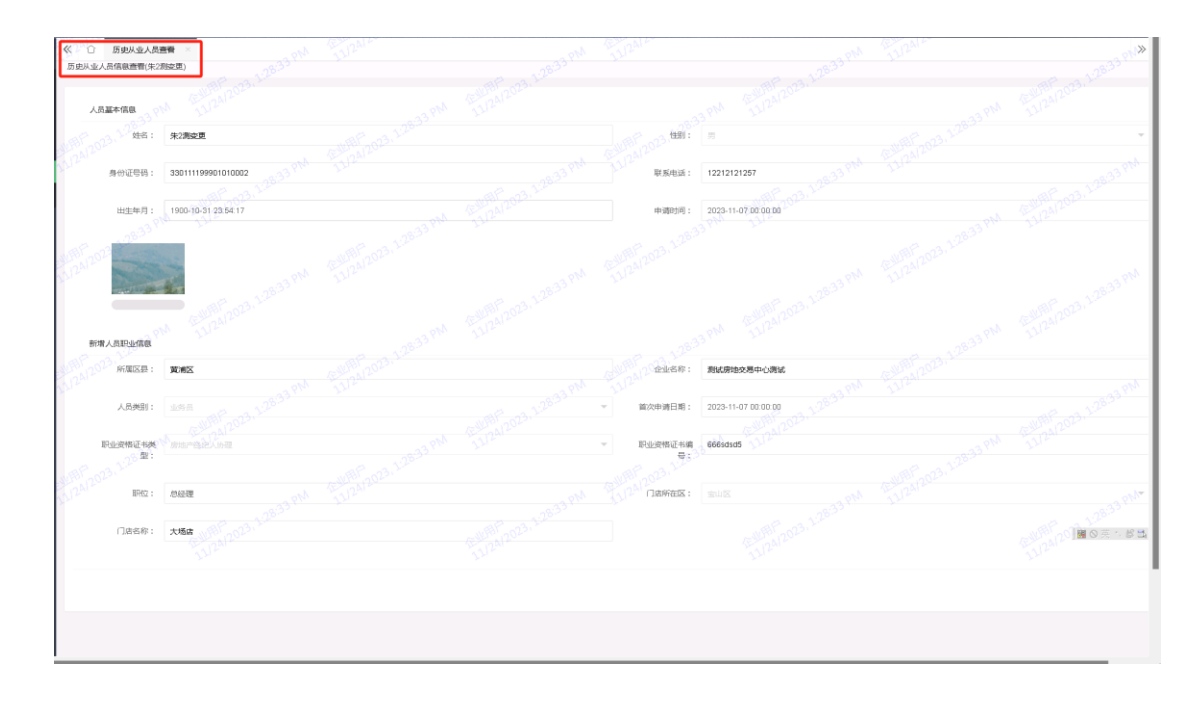

## 六)Excel 导入失败查看

查看表格批量导入时,因身份证号问题导致导入失败的案件。(导入失败人员原因:身份证号重复,包括与草稿箱重复、已存在生效信息卡、核验中)

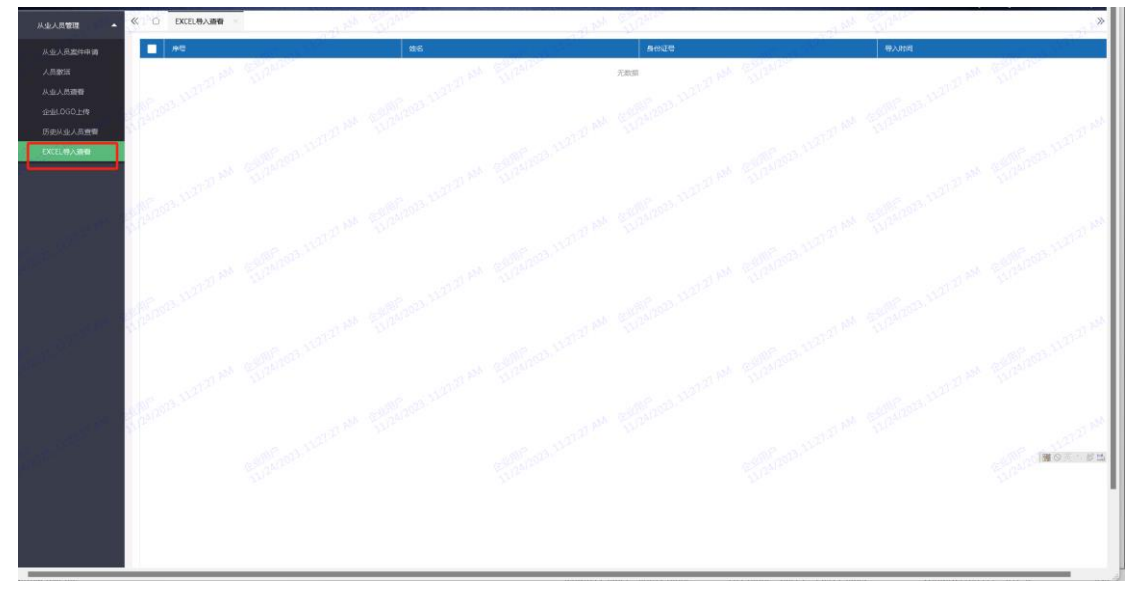

## 七)从业人员信息卡变更

由企业管理用户申请变更,区房管部门核验后,重新进行激活,再下载变更后的从业人员信息卡。

| 从业人员管理        | <b>«</b> ĉ | )<br>企 | LLOGO上传 | × 从业人员信息 | また申请 × | 人员激活 ×   |          |      | ń          | - V  |          | »         |
|---------------|------------|--------|---------|----------|--------|----------|----------|------|------------|------|----------|-----------|
| 企业LOGO上传      |            | 姓名     | : 请输入   |          | Q      |          |          |      |            |      |          |           |
| 从业人员信息卡申请     | _          | _      |         |          |        |          |          |      |            |      |          |           |
| 大员激活          |            | 新増     | 删除      | 批量提交     |        |          |          |      |            |      |          |           |
| 从业人员查看        |            |        |         |          |        |          |          |      |            |      |          |           |
| 历史从业人员查看      |            | 序号     | 行政区     | 申请单位     | 姓名     | 性别       | 联系电话     | 申请类型 | 申请时间       | 案件状态 | 操作       |           |
| EXCEL导入失败查看   |            | 1      | 黄浦区     | 测试房地     | 张三4    | 男        | 12212121 | 新增   | 2023-12-27 | 新增   | / 編輯 💼 🎟 | <b>\$</b> |
|               |            | 2      | 黄浦区     | 测试房地     | 张三6    | 男        | 12212121 | 新增   | 2023-12-27 | 新增   | / 編輯 💼 🎫 | <b>餘</b>  |
| 5             |            |        |         |          |        |          |          |      |            |      |          |           |
|               |            |        |         |          |        |          |          |      |            |      |          |           |
| 20315 U.S. 57 |            |        |         |          |        |          |          |      |            |      | -        |           |
|               |            |        |         |          |        |          |          |      |            |      | "        |           |
| T 186.00+     |            |        |         |          |        |          |          |      |            |      |          | " ^       |
| 新増            |            | 202    | 12      | 变更       |        |          | 1        | 注销   |            |      |          |           |
| 新增从业人员        |            |        |         |          | 从业人员   | 信息变更     | 5 - C    |      | 从业人员       | 注销   |          | 5         |
| 批風新増          |            |        |         |          |        | AP2 APIC |          |      |            | - 2  | 112020   | _         |
| 批量新增从业        | 人员         |        |         |          |        |          |          |      |            |      |          |           |
|               |            |        | .6      | 202      |        |          |          |      |            |      |          |           |
|               |            |        |         |          |        |          |          |      |            |      |          |           |
|               |            |        |         |          |        |          |          |      |            |      |          |           |

## 八)从业人员信息卡注销

由企业管理用户申请注销,区房管部门核验后,注销完成。员工离职后请及时注销从业 人员信息卡(包括生效和待激活的信息卡)。

注意:如该人员已是本企业的业务操作用户(持有租赁密钥或业务操作账号),请先关闭其业务操作权限后再申请注销信息卡。

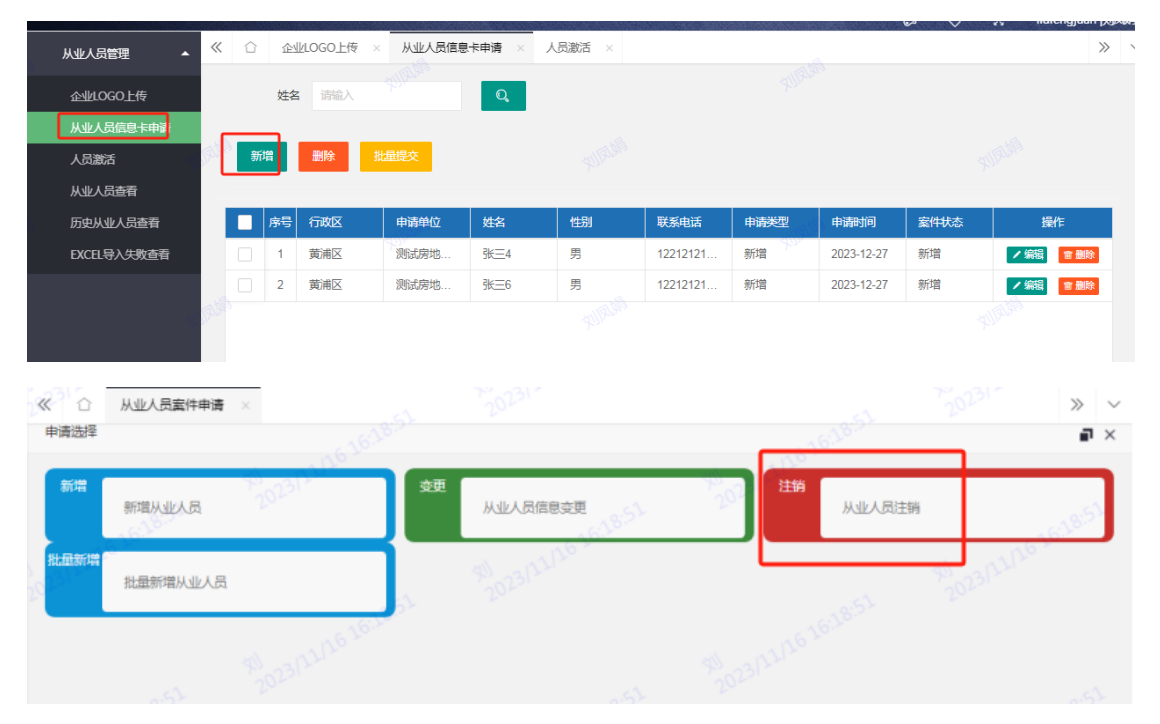